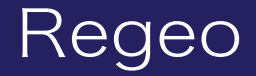

### PZ-1023 ワンセグチューナー内蔵9.3インチポータブルナビゲーション

### システムアップデートご提供のお知らせ

#### はじめに

このアップデートプログラムは、機能改善および仕様変更を施した更新版となります。 お客様ご自身にてファイルをパソコンにダウンロード(無償)し、microSD カードを介して PZ-1023 のプログラムをアップデートしていただくものです。

#### 更新内容

- ・ワンセグ受信感度向上
- ・フォント変更
- ·一部仕様変更

#### ご用意いただくもの

- ・Windows パソコン
- ・容量が 4GB~16GB の microSD カード

※FAT32 を使用してフォーマットしてください
 ※microSD カードには相性問題が存在するため、正常にアップデートできない場合がありますので
 その場合は違う microSD カードで再度お試しください

#### アップデート方法

- microSD カードの中身は空にしてください。
  余分なファイルがあると正しくアップデートができない場合があります。
- 2) 下記のダウンロードリンクからデータをダウンロードします。
- ▼PZ-1023 (ソフトウェア)

https://innovativesale.co.jp/software/pz-1023/PZ102320231227V1.0.zip

3) ダウンロードしたファイルを実行し、解凍されたフォルダー「PZ102320231227V1.0」内に ある「update.zip」ファイルを microSD カードに保存してください。

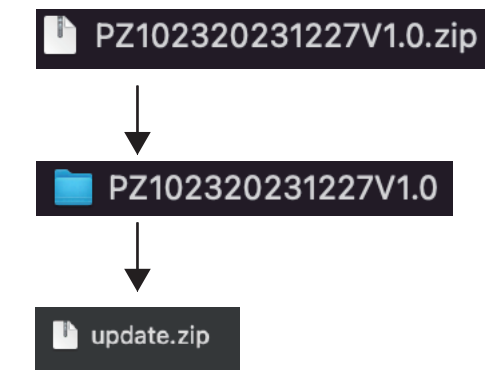

# ソフトウェアアップデート方法

4)本体の電源をオンにして、本体上部の「現在地」ボタンを押下しナビ画面を表示してください。

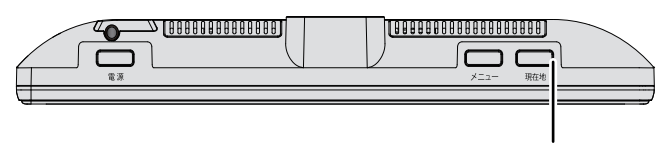

現在地ボタン

5) アップデート用 microSD カードを本体へ挿入してください。

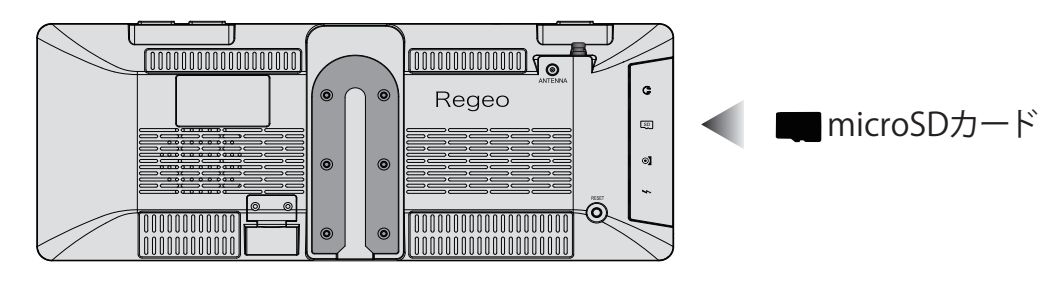

6) 下記の画面が表示されますので、「Install」をタッチしてアップデートを開始してください。 (所要時間:約3分)

|   | MAIN MENU                                                             |                                                            |       |            |        |
|---|-----------------------------------------------------------------------|------------------------------------------------------------|-------|------------|--------|
|   | 🛕 Firmware U                                                          | odating                                                    |       |            |        |
| 9 | A update package f<br>storage/E074-28B<br>Would you like to<br>packag | ile is found : '/<br>4/update.zip'.<br>5 install the<br>e? | Ju -  |            |        |
|   | Cancel                                                                | Install                                                    | 情報・設定 | Install    | をタッチして |
|   |                                                                       |                                                            |       | <br>  ください |        |

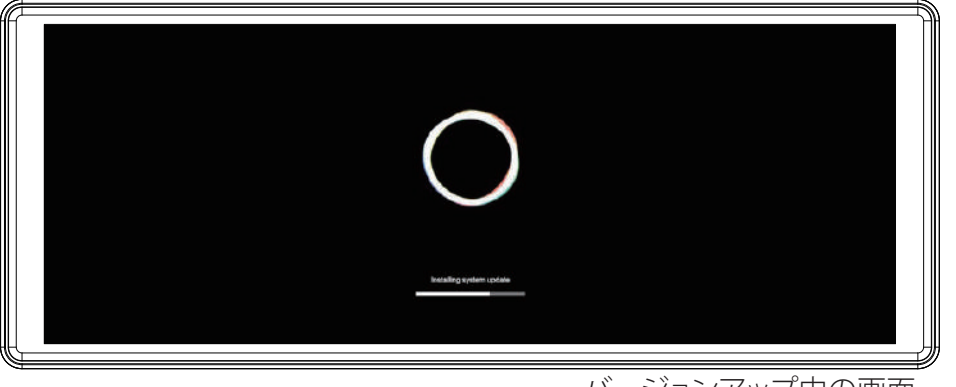

バージョンアップ中の画面

 $\Lambda$ 

アップデート中は絶対に本体の電源を切らないでください。故障の原因となります。

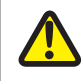

アップデートが正しく開始しない場合は、再度、エンジンを OFF(ACC OFF)にした状態で microSD カードを再挿入し、エンジンを ON(ACC ON)にしてから手順に沿って実施してください。

# ソフトウェアアップデート方法

7) アップデートが完了すると本体が再起動します。

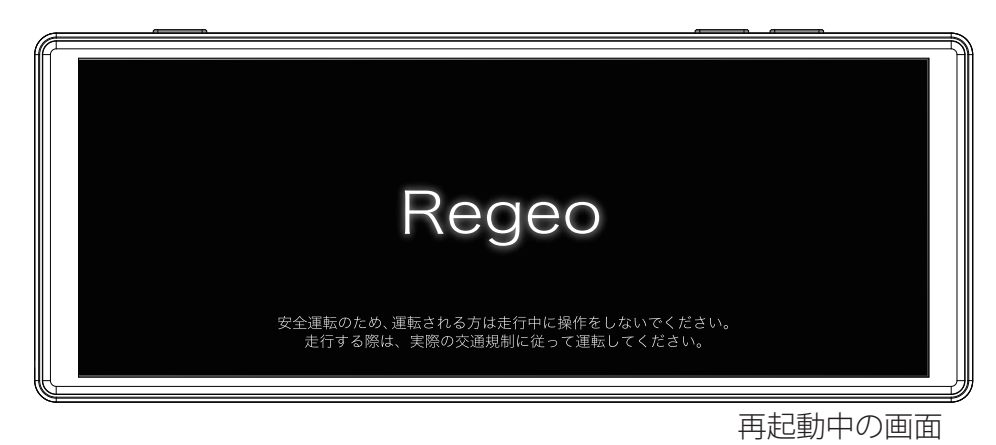

8) 再起動後、地図画面が表示されたら、microSD カードを抜いてください。

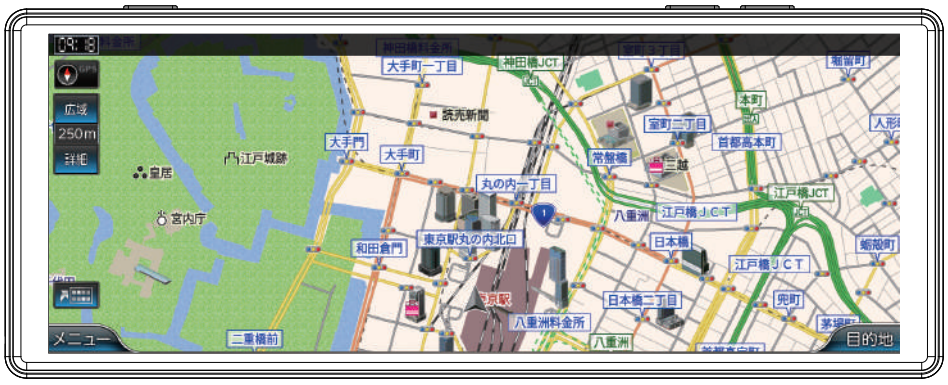

地図画面

9)本体「メニュー」ボタンを押下して、メニュー画面へ遷移します。 「情報・設定」をタッチして、「バージョン情報」を選択してください。

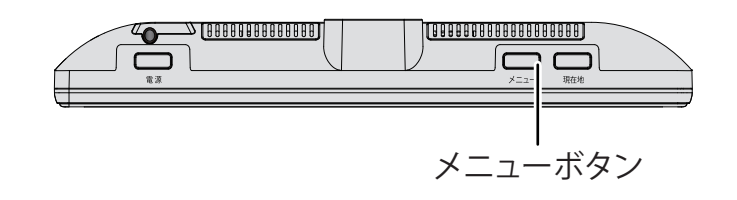

|               |                     | <i></i> |
|---------------|---------------------|---------|
|               | PZ102320231227 V1.0 |         |
| Video Version | 1.28.231017         |         |
| Music Version | 1.22.231007         |         |
|               |                     |         |
|               |                     |         |

バージョン情報画面

### ソフトウェアアップデート方法

10) ソフトウェアバージョンが以下のバージョンと一致しているか確認してください。

### ソフトウェアバージョン:PZ102320231227 V1.0

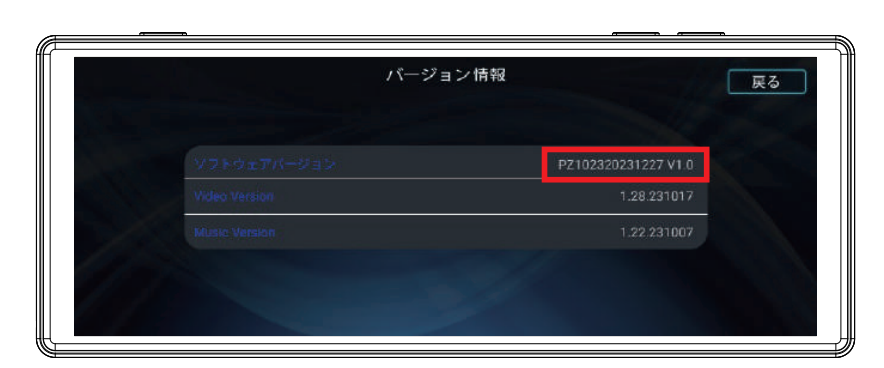

11) バージョン情報が一致していましたら、アップデート作業は完了となります。

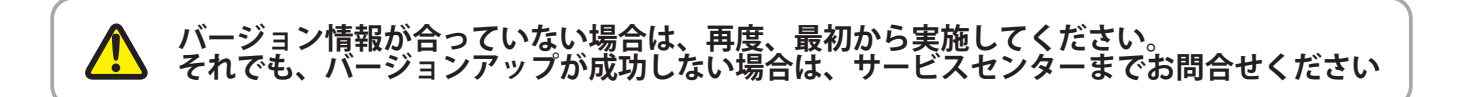

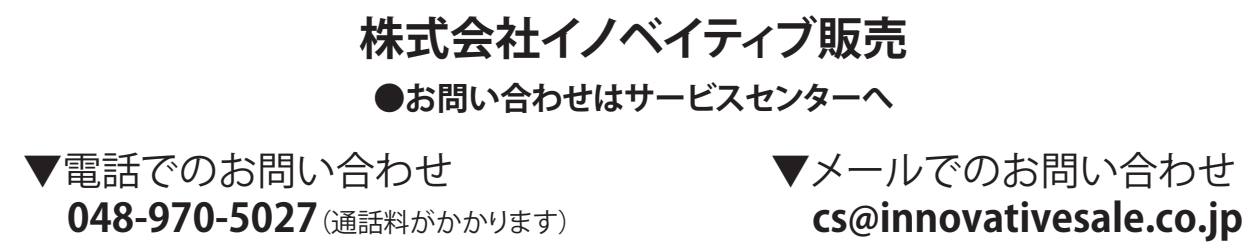

電話受付時間 平日 9:00~17:00 (土日祝祭日、弊社休業日は除く)